# How do you synchronize the time of the HMI Basic Panel with a S7-1200 PLC?

# S7-1200 PLC, HMI Basic Panel

# FAQ • October 2009

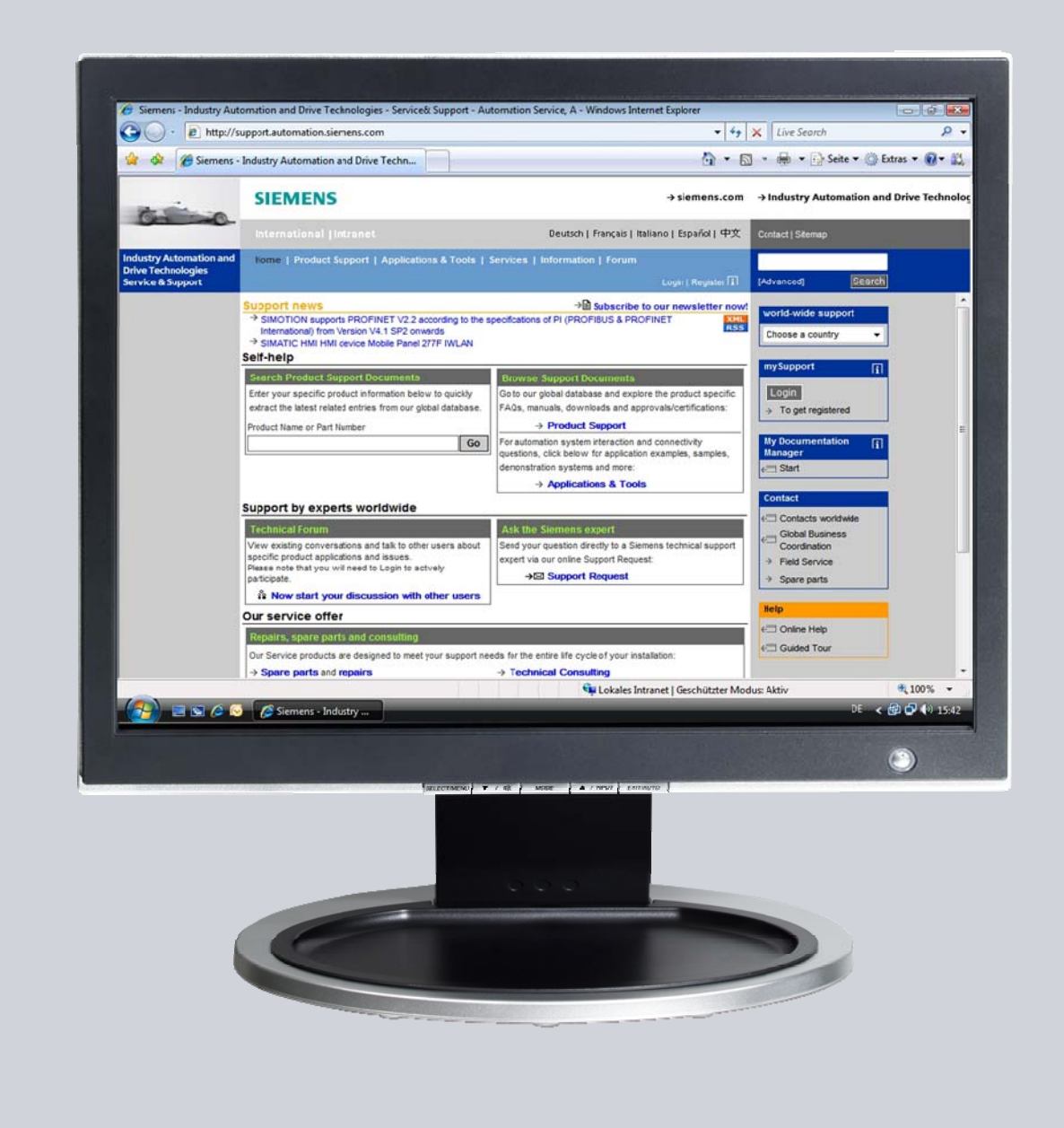

# Service & Support

Answers for industry.

# SIEMENS

This entry originates from the Service&Support Portal of Siemens AG, Sector Industry, Industry Automation and Drive Technologies. The conditions of use specified there apply (<u>www.siemens.com/nutzungsbedingungen</u>).

Go to the following link to download this document. http://support.automation.siemens.com/WW/view/de/39182145

# Question

How do you synchronize the time of the HMI Basic Panel with a S7-1200 PLC?

### Answer

Use the system time of your S7-1200 PLC on your HMI Basic Panel by configuring the relevant tags on your HMI Basic Panel. The necessary steps are explained using a sample project.

# Contents

| 1 | Configuring the S7-1200 PLC     |                                          |     |
|---|---------------------------------|------------------------------------------|-----|
|   | 1.1                             | Prepare project                          | .4  |
|   | 1.2                             | Configure tags and time functions        | .5  |
|   | 1.3                             | Download project to PLC                  | .8  |
| 2 | Configuring the HMI Basic Panel |                                          |     |
|   | 2.1                             | Configure HMI Basic Panel                | . 9 |
|   | 2.2                             | Configure basic screen                   | 10  |
|   | 2.3                             | Assign tags                              | 11  |
|   | 2.4                             | Configure button                         | 12  |
|   | 2.5                             | Time/date display of the HMI Basic Panel | 15  |
| 3 | Using the time functions        |                                          |     |
|   | 3.1                             | Set the PG/PC interface                  | 16  |
|   | 3.2                             | Display time                             | 16  |
|   | 3.3                             | Change system time UTC                   | 17  |
|   | 3.4                             | Change local time                        | 18  |

# 1 Configuring the S7-1200 PLC

You create time functions in a project so that you can access the system time UTC and the local system time via the tags assigned.

# 1.1 **Prepare project**

Click on the "Project" menu in the menu bar and then on the menu command "New...". In the "Create a new project" dialog you enter a name in the "Project name" input field. Click on the "Create" button to complete the procedure. Figure 1-1

| • • | 94.6                                              |                           |                                                       |   |
|-----|---------------------------------------------------|---------------------------|-------------------------------------------------------|---|
| s   | iemens                                            |                           |                                                       |   |
|     | Project Edit View Insert Onlin                    | ne Options Tools IECPL.Te | est Window Help                                       |   |
| E   | New                                               | Ctrl+N Create a new pro   | oject. 2                                              | × |
| P   | <ul> <li>Open</li> <li>Migrate project</li> </ul> | Project name              | HML_time_sync                                         |   |
|     | Close                                             | Ctrl+W Path               | h: ClDocuments and SettingslSIMATICMy DocumentslAuton |   |
| I   | Save                                              | Ctrl+S Author             | r: SIMATIC                                            |   |
| L   | Save as Ct                                        | rl+Shift+S Comment        | t A                                                   |   |
| L   | Delete project                                    |                           |                                                       |   |
| 1   | SIMATIC Card Reader                               | •                         | <u> </u>                                              |   |
| 1   | Print                                             | Ctrl+P                    |                                                       |   |
|     | Documentation settings                            |                           | Create Cancel                                         |   |
| 3   | Print preview                                     |                           |                                                       |   |

#### **Incorporate PLC**

In the project tree in your project folder, you click on the "Add new device" item. In the "Add——— new device" dialog window, you click on the "SIMATIC PLC" button and in the folder tree you select your PLC model by clicking on the associated MLFB. Confirm your selection by clicking on the "OK" button.

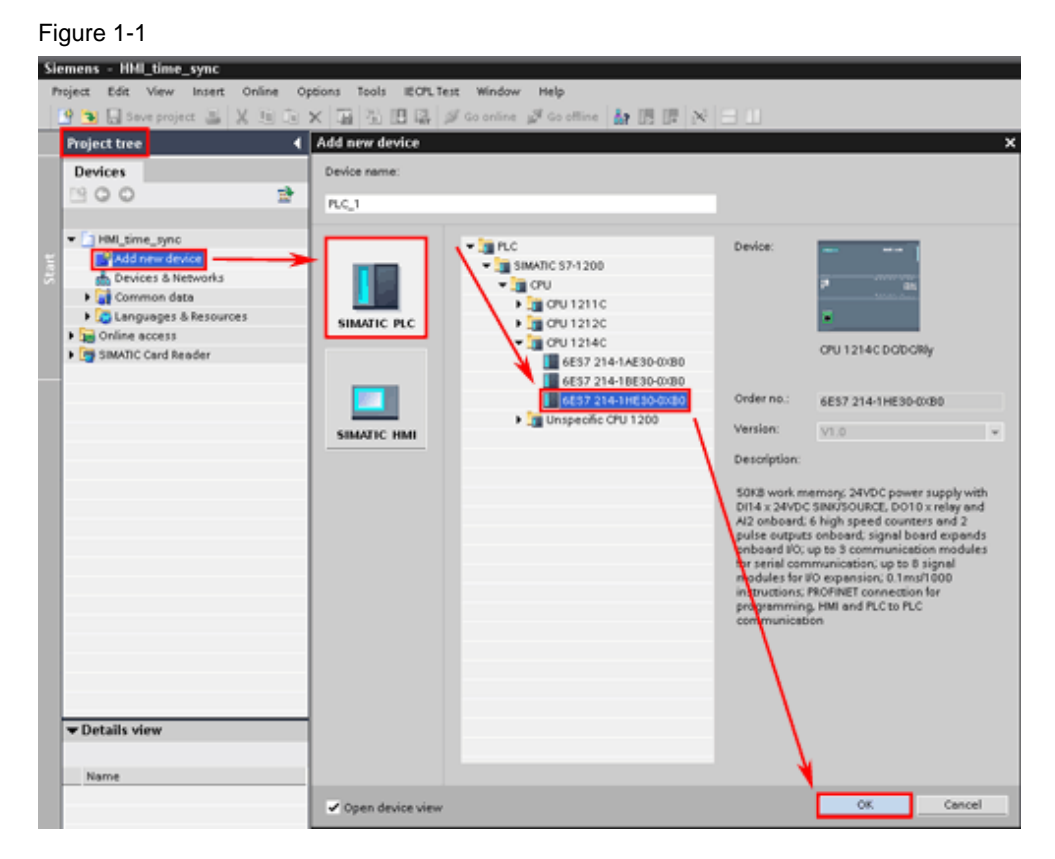

# 1.2 Configure tags and time functions

#### Create data block

In the project tree in your PLC's folder, you navigate to the "Program blocks" folder and double-click on the "Add new block" item to open the associated dialog window. In the "Add new block" dialog window, you select "Data block" as block type and in the "Name" input field you specify a name for the data block to be created. Select "GLOBAL DB" in the "Type" drop-down list box. Click on the "OK" button to complete the procedure.

#### Figure 1-2

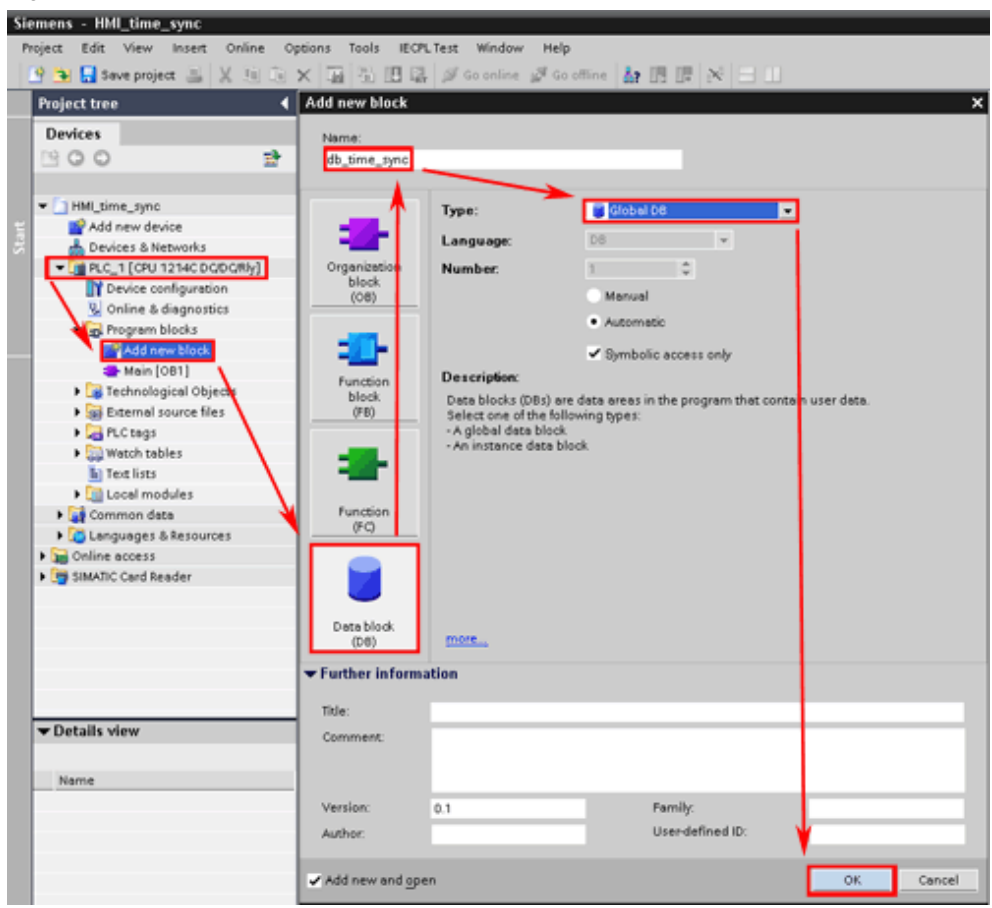

#### Create tags

In the project tree in your PLC's folder, you navigate to the "Program blocks" folder and double-click on the data block "db\_time\_sync [DB1]" to open the associated dialog window.

In the "Name" column of the data block's dialog window, you click in the next free field and specify the symbolic name "time\_local\_READ". Click in the same row in the "Data type" column and select the data type "DTL" for this tag. Repeat this procedure for the "time\_system\_READ" and "time\_system\_WRITE".

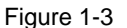

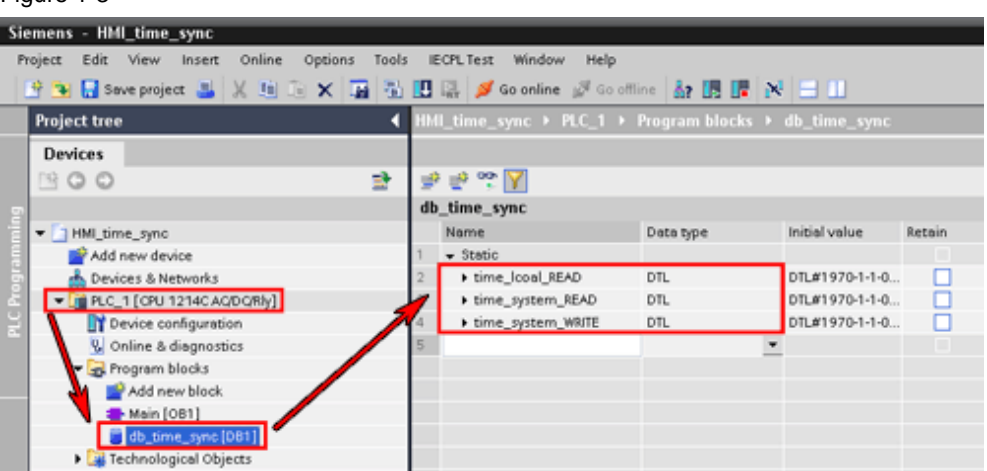

#### Insert and connect time functions in "Main (OB1)"

- 1. In the project tree, you double-click on the "Main (OB1)" program block to open the dialog window.
- From the task card "Instructions" > "Extended instructions" pane > "Date and time" folder you drag and drop the three time functions "WR\_SYS\_T", "RD\_LOC\_T" and "RD\_SYS\_T" to three networks of the "Main (OB1)" program block. Connect the inputs and outputs of the function blocks with the tags created above. Specify unique marker word addresses for the "RET\_VAL" outputs as shown in the example in Fig. 05.
- 3. Insert a pulse block from the "Statements" pane > "Bit logic" folder in front of the "EN" input of the "WR\_SYS\_T" block. Specify special marker addresses for the pulse block as shown in the example in Figure 1-5.

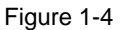

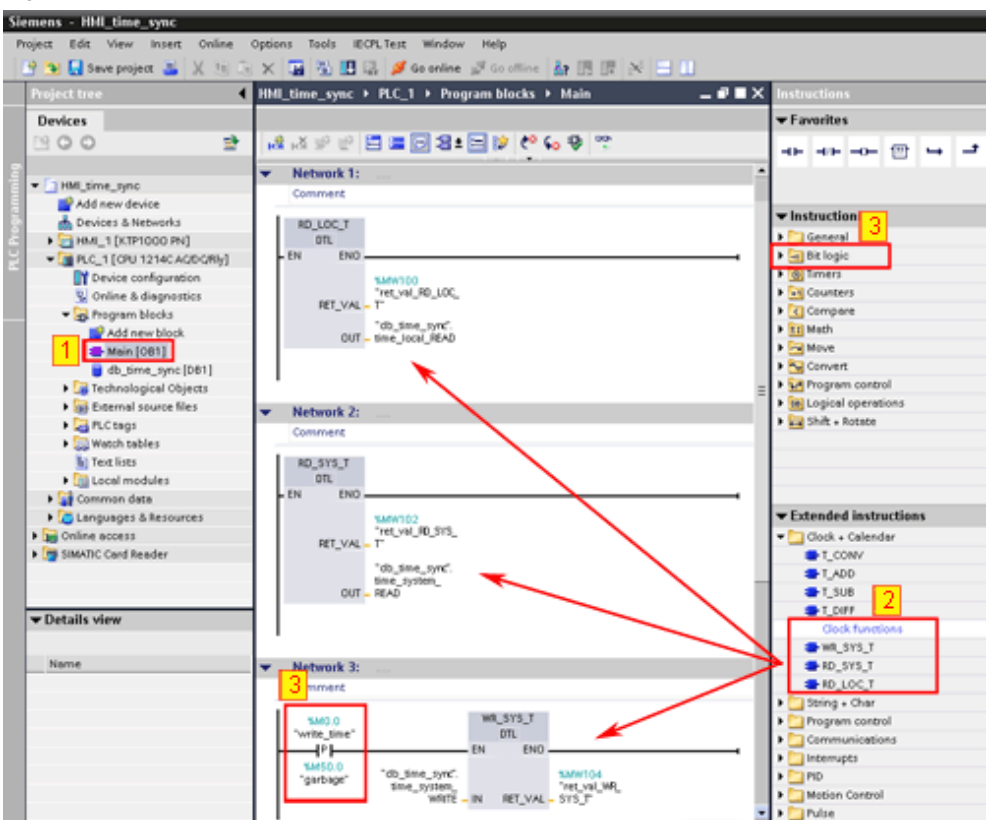

## 1.3 Download project to PLC

In the project tree, mark the folder of your PLC. Click on the "Download" icon in the toolbar.

Figure 1-5

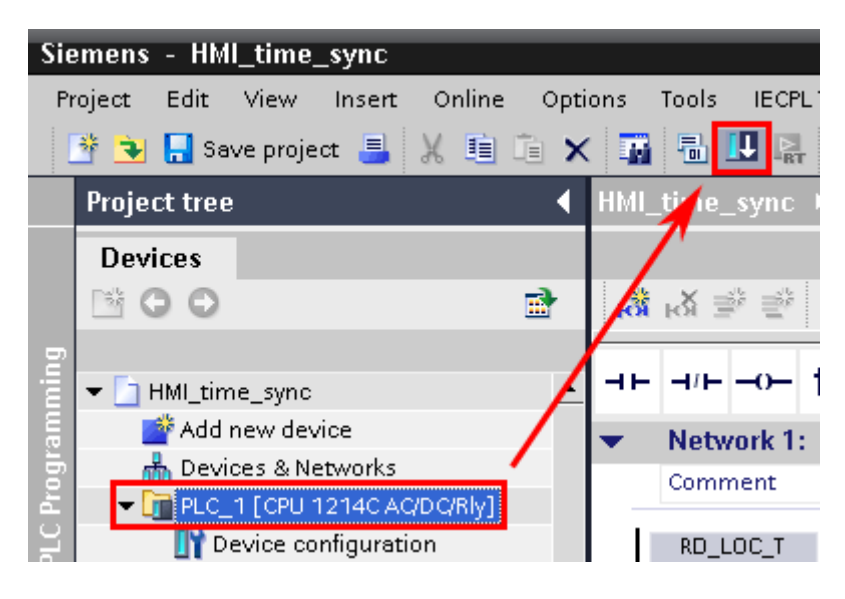

# 2 Configuring the HMI Basic Panel

Insert an HMI Basic Panel in your project. In the basic screen of the HMI Basic Panel, you implement the accesses to the time functions.

# 2.1 Configure HMI Basic Panel

#### Insert HMI Basic Panel in project

In the project tree, you double-click on the "Add new device" item to open the associated dialog window. In the "Add new device" dialog window, you double-click on the "SIMATIC HMI" button. Mark your HMI Basic Panel in the folder tree. Confirm your selection by clicking on the "OK" button. The operator panel wizard for the selected display opens.

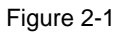

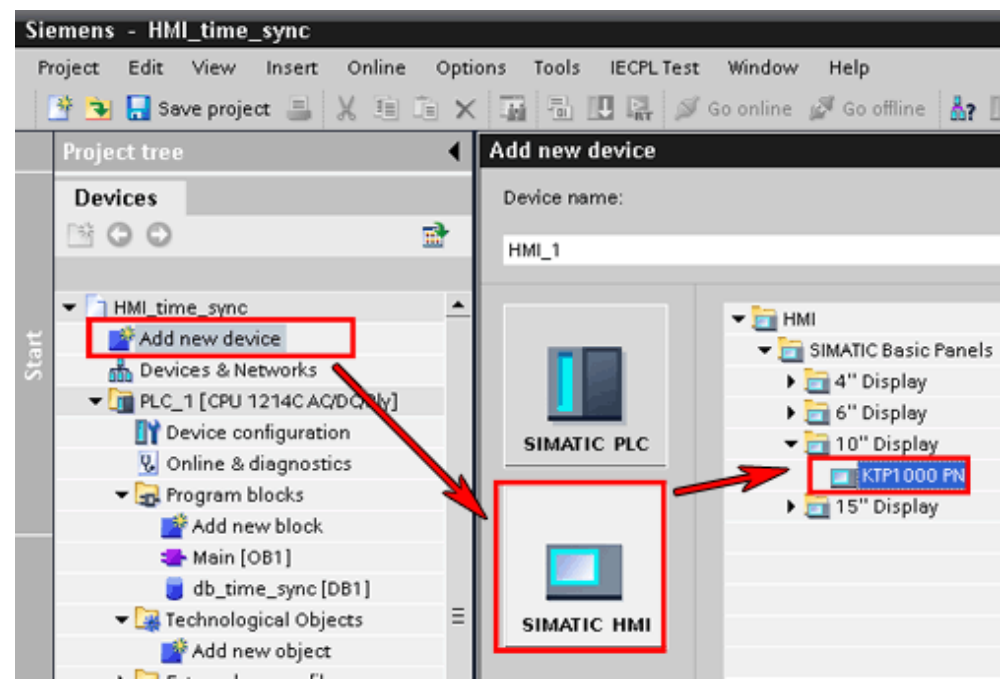

#### **Connect HMI Basic Panel with PLC**

In the operator panel wizard for the HMI Basic Panel selected, you click on the drop-down list box to select your PLC. In the drop-down list you double-click on the PLC to be connected with the HMI Basic Panel. Close the operator panel wizard by clicking on the "Finish" button.

| Figure 2-2                                                                         |                           |                                                                        |                                                            |
|------------------------------------------------------------------------------------|---------------------------|------------------------------------------------------------------------|------------------------------------------------------------|
| HMI Device Wizard: KTP                                                             | PLC connections           | ire the PLC connection(s).                                             | ×                                                          |
| PLC connections<br>Screen layout<br>Alarms<br>Screens<br>System screens<br>Buttons | HMI_1<br>KTP1000 Basic PN | Communication driver:<br>SIMATIC 57 1200<br>Interface<br>PROFINET DC1) | HMI_time_synck<br>None<br>PLC1<br>No PLC selected<br>Brows |
| Save settings                                                                      |                           | « <u>B</u> ack <u>N</u> e                                              | st >> <u>F</u> inish <u>C</u> ancel                        |

### 2.2 Configure basic screen

Configure a basic screen for your HMI Basic Panel in order to incorporate the time functions.

#### Insert objects

In the project tree, open the HMI Basic Panel folder and in the "Screens" folder, you click on the "Root screen" item. Reproduce the basic screen shown in Fig. 09. For this, from the "Toolbox" task card you drag and drop the objects required - text field, IO field and button - from the "Basic objects" and "Elements" panes to the window of the HMI Basic Panel's root screen.

#### Figure 2-3

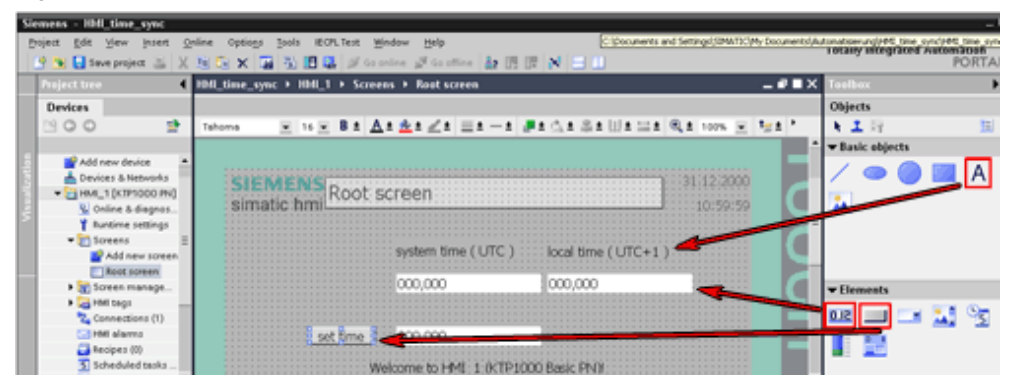

#### Name text fields

Double-click in the text fields and specify the identifiers from Figure 2-3. Confirm the entries each time by pressing the "Enter" key.

#### Name button

Double-click on the button and specify the identifier "Set time". Confirm the entry by pressing the "Enter" key.

### 2.3 Assign tags

#### Float the dialog window of the "db\_time\_sync" program block

In the project tree, you double-click on the "db\_time\_sync [DB1]" program block. In the dialog window of the program block, you click on the icon to float the dialog window.

Figure 2-4

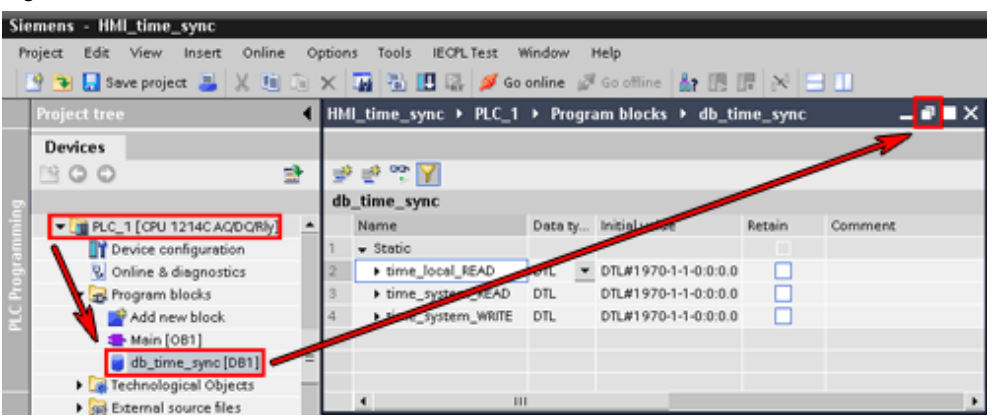

#### **Connect IO fields with tags**

In the project tree, you double-click on the "Root screen". Drag and drop the three time tags created previously to the three text fields. In the detail window of each IO field, in the "Properties" tab you see that the format settings have been adopted automatically.

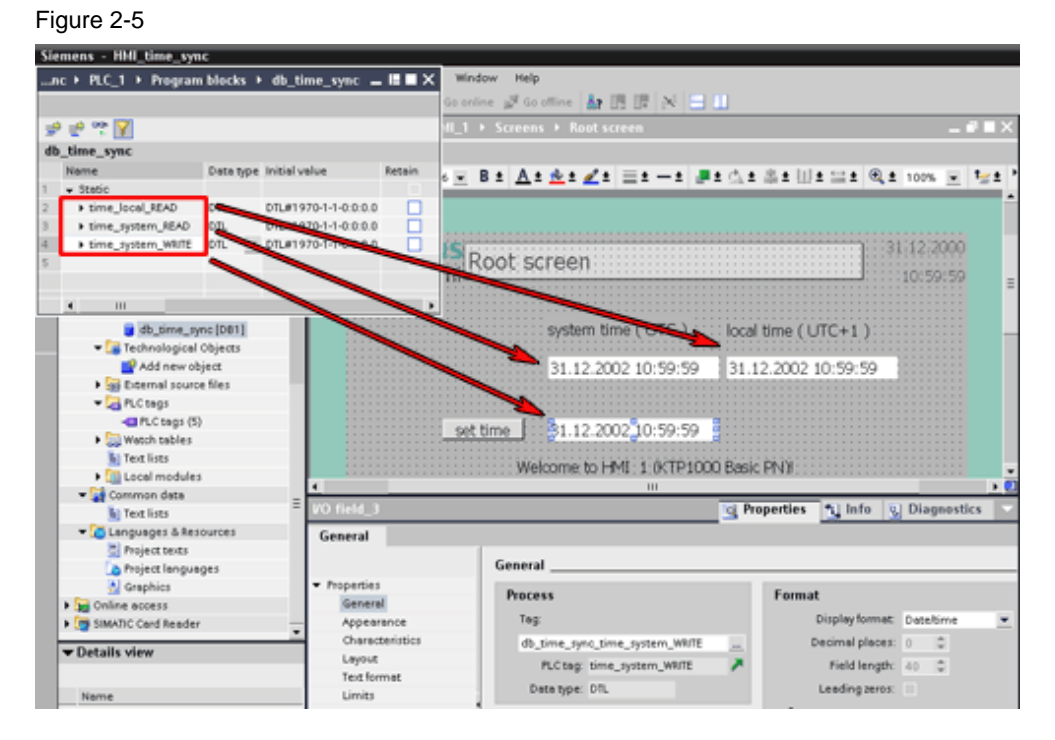

# 2.4 Configure button

Add events to the button to give the button a function.

#### Add "Click" event

To add an event, you define a function for the event and assign a tag to that function.

#### Define "Click" event

In the "Root screen", you click on the "Set time" button.

In the detail window of the button (here: Button\_1), in the "Properties" > "General" tab, you go to the "Events" folder in the navigation area and click on the "Click" item.

In the table area of the "Properties" tab, you click in the "<Add function>" row and open the drop-down list box.

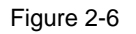

| Sieme         | ns - HMI_time_sync               |                                                                                                    |
|---------------|----------------------------------|----------------------------------------------------------------------------------------------------|
| Project       | t Edit View Insert Online Option | ons Tools IECPL.Test Window Help                                                                                          |
| - I 📭 🖻       | 🕽 🔜 Save project 🔳 🐰 💷 🕞 🗙       | 🔚 🖏 🕕 🔝 🖉 Go online 🦪 Go offline 👪 🖪 🕞 🗙                                                                                  |
| Pro           | iect tree                        | I HMI time sync → HMI 1 → Screens → Root screen                                                                           |
|               |                                  |                                                                                                    |
| D             | evices                           |                                                                                                    |
| 3             | 00 📑                             | Tahoma 💽 16 💽 🖪 ± 🗛 ± 🙅 ± 🖉 ± 🚍 ± — :                                                                                     |
| Visualization | HMI_time_sync                    | SIEMIENS<br>simatic hmi<br>system time (UTC<br>31.12.2002 10:59<br>Set fime i<br>31.12.2002 10:59<br>Welcome to HMI 1:0KT |
| <b>▼</b> [    | )etails view                     | Button_1                                                                                                    |
| ľ             | Name                             | General<br>Properties<br>Animation<br>Events<br>Click<br>Press<br>Release                                                 |

#### Set the "SetBit" function

Double-click on the "Edit bits folder and click on the "SetBit" item.

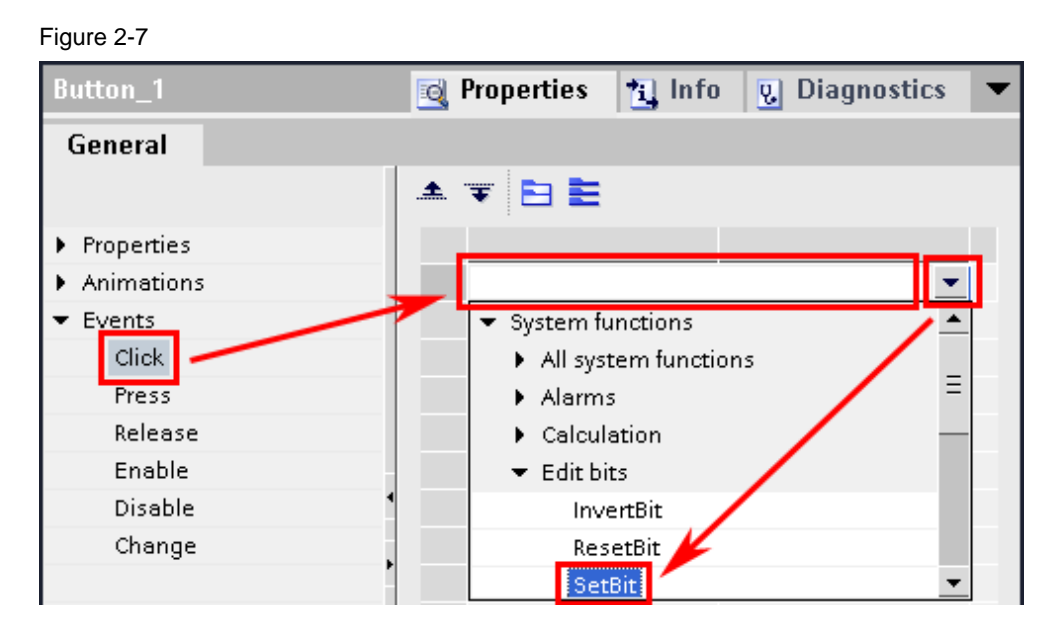

#### Assign "write\_time" tag

In the "Tag (Iput/output)" row of the set function, you click on the icon at the end of the cell marked in pink.

In the window that opens, you open your PLC's folder and click on the "PLC tags" folder. In the table area, you click on the "write\_time" tag.

| Button_1                   | 🔯 Properties 🐮 Info 😨 Diagnostics 🕚 |  |                            |                  |
|----------------------------|-------------------------------------|--|----------------------------|------------------|
| General                    |                                     |  |                            |                  |
|                            | <b>▲ ▼ E E</b>                      |  |                            | ~                |
| Properties                 |                                     |  |                            |                  |
| Animations                 | 🗢 SetBit                            |  |                            | <u> </u>         |
| <ul> <li>Events</li> </ul> | Tag (input/output)                  |  |                            | /                |
| Click                      | <add function=""></add>             |  |                            |                  |
| Press                      |                                     |  | - C HMI_1 [KTP             | 1000Name         |
| Release                    |                                     |  | 🕨 🌄 HMI tag:               | None             |
| Enable                     |                                     |  | - 1 PLC_1 CO               | 121. 🔕 write_tim |
| Disable                    |                                     |  | <ul> <li>rogram</li> </ul> | blo 🕲 garberge   |
| Change                     |                                     |  | Technol                    | ogic             |

#### Add "Release" event

Proceed in the same way as in "Add "Click" event" to add the "Release" event.

#### Define "Release" event

Define the "Release" event as you did the "Click" event.

#### Set the "ResetBit" function

Set the "ResetBit" function for the "Release" event.

#### Assign "write\_time" tag

Assign the "write\_time" tag to the "ResetBit" function.

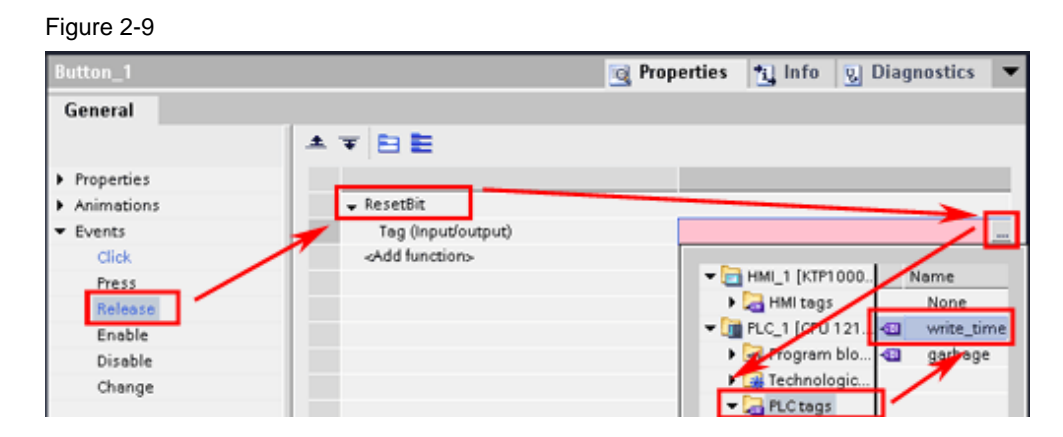

## 2.5 Time/date display of the HMI Basic Panel

Link the area pointer for the time display of the HMI Basic Panel with the "time\_local\_READ" tag.

#### Create area pointer for date/time

In the project tree, open the HMI Basic Panel folder and double-click on the "Connections ()" item. In the "Connections" dialog window, you select the "Area pointers" tab for the connection between the HMI Basic Panel and the S7-1200 PLC. In the "Global area pointer of HMI device" area, you go to the row for the connection to your HMI Basic Panel and from the directory window you select the "time\_local\_READ" tag for the "Date/time PLC" display name.

#### Note

For test purposes, set 2s in the "Acquisition Cycle" column. This fast acquisition cycle is not necessary for regular operation.

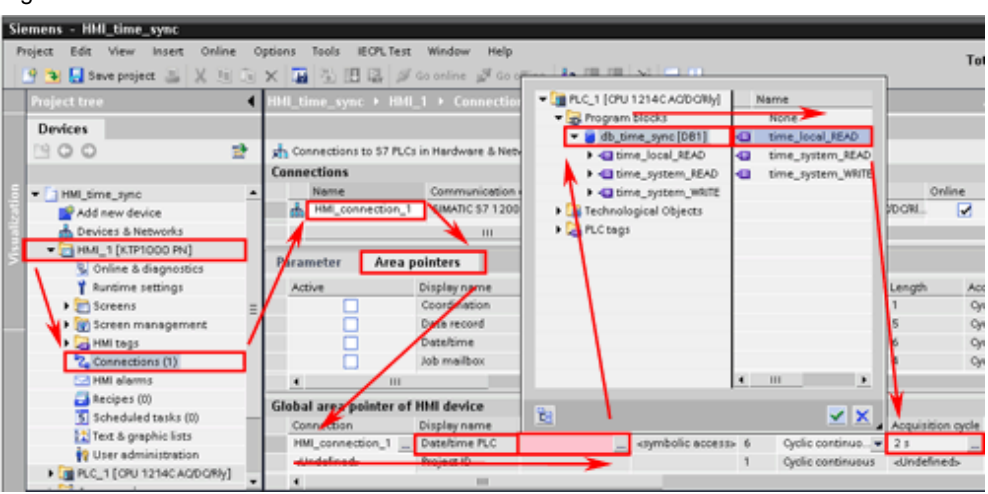

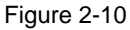

# **3** Using the time functions

The system time UTC is the basic time of the S7-1200 PLC. The local system time is calculated from this by the Time Zone parameter. You can only change the system time UTC and the time zone.

To check your configured funktions, use the RT Simulator. First set the PG/PC interface to be able to use the RT Simulator. You can operate the RT Simulator like an HMI Basic Panel.

### 3.1 Set the PG/PC interface

Open an Explorer window and enter "Control Panel" in the address bar. Confirm the entry with the "Enter" key.

In the Control Panel folder you double-click on the "Set PG/PC Interface" item. In the "Set PG/PC interface" dialog window, open the "Access path" tab and set the access point "S7ONLINE" to the Ethernet card that is connected with the S7-1200 PLC. Click on the "OK" button to complete the procedure.

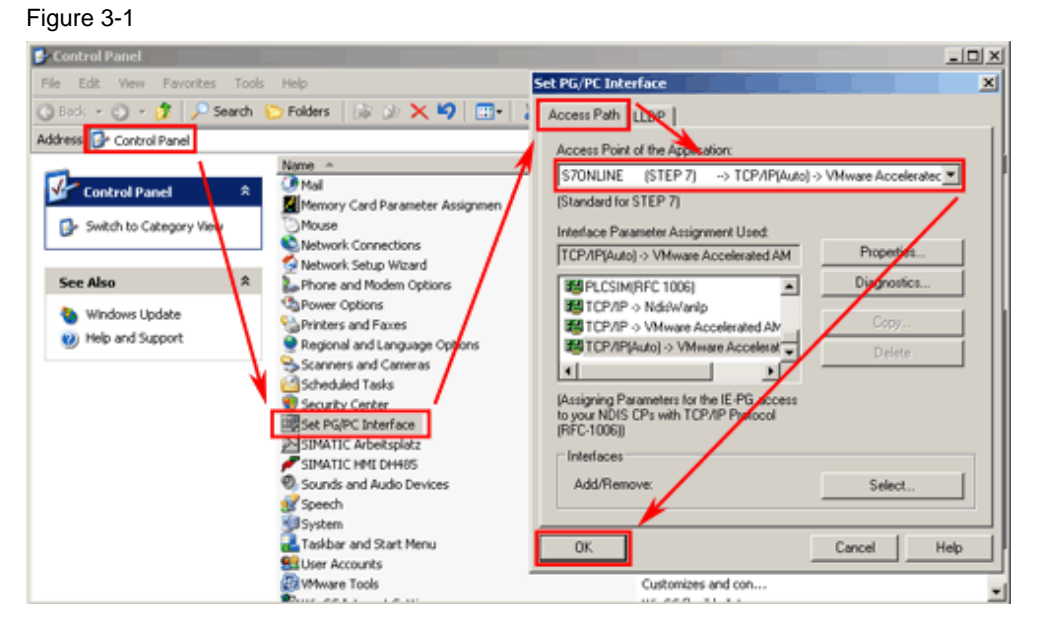

## 3.2 Display time

Click on the "Start Runtime" icon in the toolbar.

The RT Simulator opens and displays a picture of the HMI Basic Panel configured. The system time UTC and the local system time are displayed in their respective IO fields.

Through the connection of the area pointer the internal time/date display in the top right corner of the HMI Basic Panel also displays the local time set in the S7-1200 PLC.

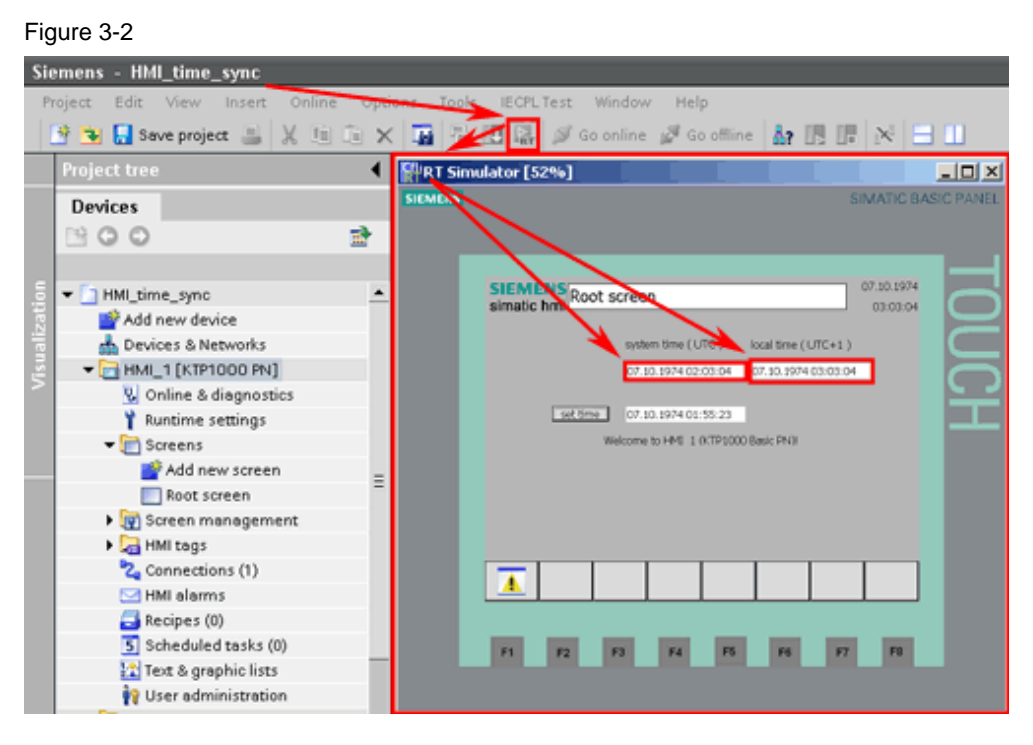

## 3.3 Change system time UTC

In the HMI Basic Panel, you enter the date and time in the ">dd.mm.yy hh:mm:ss<" format in the IO field next to the "Set time" button. Transfer the values entered to your PLC by clicking on the "Set time" button.

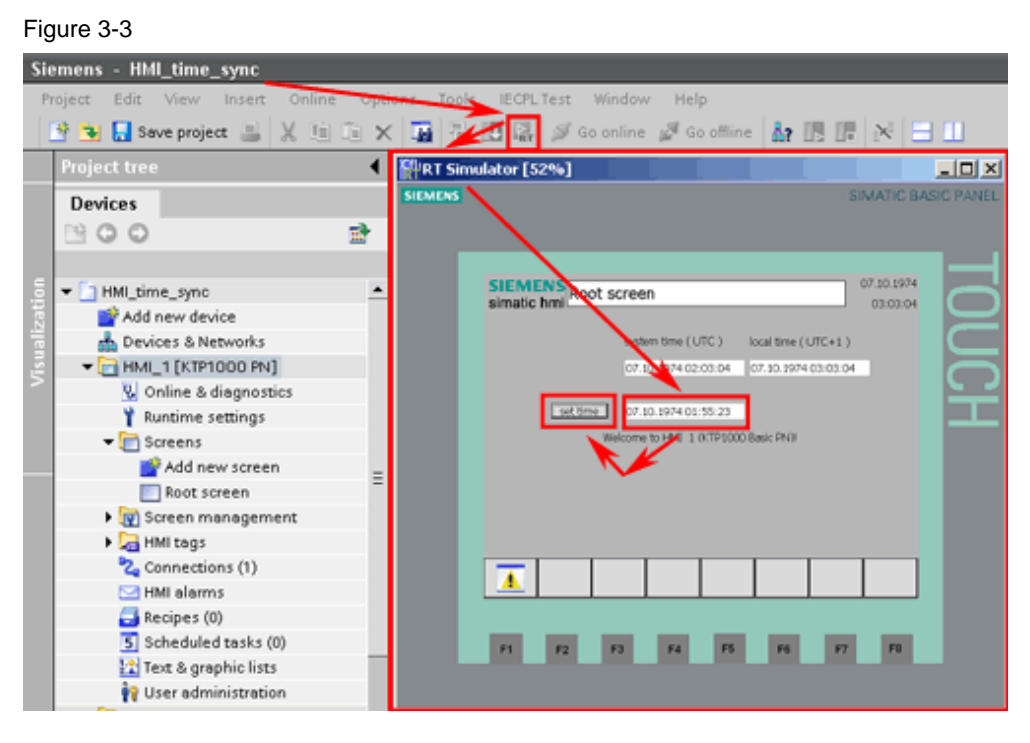

# 3.4 Change local time

The local time is based on the system time UTC and differs from this according to the time zone and any daylight saving time change to be taken into account.

Click on "Properties.." in the pop-up menu of your S7-1200 PLC. In the dialog window that opens you go to the "General" tab and click on the "Time of day" item. In the "local time" drop-down list, you select your time zone in the form of GMT+xx". By checking the relevant check box you can change the "Activate daylight saving time" parameters.

Click on the "OK" button.

Figure 3-4

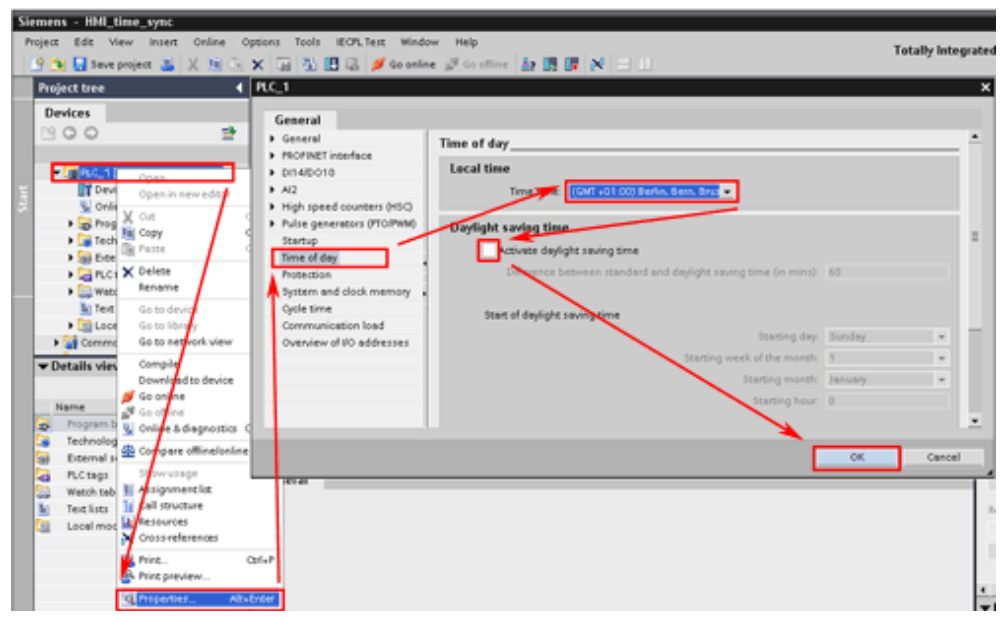